# 업그레이드 및 서비스 안내서

HP 제품 및 서비스의 유일한 보증은 해당 제품 및 서비스와 함께 제공되는 명시된 보증서에 진술 되어 있습니다. 본 문서의 어떠한 내용도 추가 보증을 구성하는 것으로 해석될 수 없습니다. HP 는 본 문서에 포함된 기술상 또는 편집상의 오류나 누락에 대해 책임지지 않습니다.

HP 는 HP 에서 제공하지 않은 장비에서의 소프트웨어의 사용이나 신뢰도에 대해 책임지지 않습니다.

본 문서에는 저작권에 의해 보호되는 소유 정보가 포함되어 있습니다. 사전에 HP의 서명 승인 없이 본 문서의 일부라도 복사, 제작하거나 다른 언어로 번역할 수 없습니다.

Hewlett-Packard Company P.O. Box 4010 Cupertino, CA 95015-4010 USA

Copyright © 2007 Hewlett-Packard Development Company, L.P.

하나 이상의 미국 특허 번호 4,930,158 및 4,930,160 은 2008 년 8 월 28 일까지 미국에서 라이 센스가 허용되어 있습니다.

HP 는 합법적인 기술 사용을 지원하며 저작권법의 허용 범위를 벗어난 목적으로 제품을 사용하도 록 보증하거나 장려하지 않습니다.

본 문서의 정보는 통지 없이 변경될 수 있습니다.

목차

| 업그레이드 및 서비스 안내서1    |    |  |
|---------------------|----|--|
| 소개                  | 1  |  |
| 안전 정보               | 2  |  |
| 컴퓨터 열기              | 2  |  |
| 컴퓨터 준비하기            | 3  |  |
| 컴퓨터 덮개 제거           | 4  |  |
| 컴퓨터 내부의 구성 요소 위치 찾기 | 5  |  |
| 컴퓨터 닫기              | 6  |  |
| PC 덮개 다시 놓기         | 6  |  |
| PC 를 닫은 후에          | 6  |  |
| 광 디스크 드라이브 제거 및 교체  | 7  |  |
| 시작하기 전에             | 7  |  |
| 광 디스크 드라이브 제거       | 8  |  |
| 광 디스크 드라이브 교체       | 10 |  |
| 하드 디스크 드라이브 제거 및 교체 | 11 |  |
| 시작하기 전에             | 11 |  |
| 하드 디스크 드라이브 분리      | 11 |  |
| 하드 디스크 드라이브 재조립     | 13 |  |
| 메모리 제거 및 교체         | 15 |  |
| 시작하기 전에             | 15 |  |
| 메모리 모듈 분리           | 16 |  |
| 메모리 모듈 교체           | 17 |  |
| PCI 카드 제거 및 교체      |    |  |
| 시작하기 전에             | 18 |  |
| PCI 카드 제거           | 19 |  |
| PCI 카드 교체           | 19 |  |
| PCI-E 카드 제거         | 20 |  |
| PCI-E 카드 교체         | 21 |  |
| 배터리 제거 및 교체         | 22 |  |
| 시작하기 전에             | 22 |  |

# 업그레이드 및 서비스 안내서

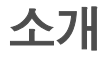

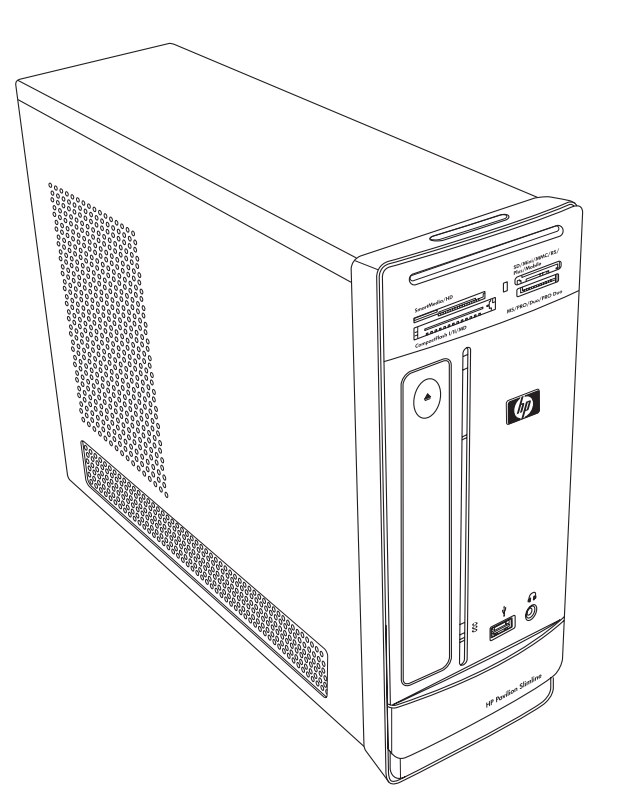

*업그레이드 및 서비스 안내서*는 사용중인 HP Pavilion Slimline 데스크탑 PC에 있는 다음 하드 웨어 구성 요소를 제거 및 교체하는 방법에 대한 지침을 제공합니다.

- 광 디스크 드라이브
- 하드 디스크 드라이브
- 메모리 모듈
- PCI 카드
- PCI-E 카드
- 배터리

# 안전 정보

모든 절차를 수행하기 전에 다음 주요 안전 정보를 읽어 보십시오.

본 제품은 "IT" 전원 시스템(IEC 60950에 의거한 접지에 직접 연결되지 않은 AC 분배 시 스템)에 대한 연결에 대해 평가 받은 바 없습니다.

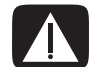

경고: 전원 장치에 시스템을 설치하거나 연결하기 전에 *제한 보증 및 지원 안내서*에 나오는 "추가 안전 정보"를 읽어 보십시오.

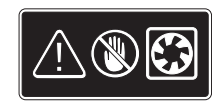

경고: 작동중인 팬에 손을 대지 마십시오. 전원이 켜진 팬 주변에는 손가락이 나 도구를 두지 마십시오. 전원 코드가 연결되어 있거나 전원이 켜져 있을 경 우에는 절대로 덮개를 열지 마십시오. 회전중인 팬 날개로 인해 컴퓨터가 손 상되거나 사용자가 다칠 위험이 있습니다.

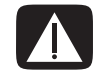

경고: 컴퓨터 내부의 날카로운 모서리를 만지지 마십시오.

# 컴퓨터 열기

컴퓨터의 구성 요소를 업그레이드하기 전에 해당 장치와 구성 부품을 안전하게 취급할 수 있도록 컴퓨터를 준비해야 합니다.

컴퓨터 업그레이드 또는 서비스를 받기 전에 다음 항목을 읽으십시오.

- 제거/교체 절차를 진행하기 전에 이 문서를 출력해두십시오.
- 이 절차를 제대로 수행하려면 컴퓨터와 관련된 일반 용어는 물론, 전자 장비의 사용
  및 수정에 필요한 안전 수칙을 잘 알고 있어야 합니다.
- 시스템 모델 번호 및 일련 번호, 설치된 모든 옵션과 시스템에 관련된 기타 정보를 기록하여 보관해둡니다. 나중에 이 정보가 필요할 경우, 컴퓨터를 열어 살펴보지 않 아도 됩니다.

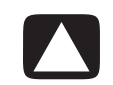

주의: 정전기는 컴퓨터나 기타 장비의 전자 부품을 손상시킬 수 있습니다. 접지된 금속 물체 를 손으로 접촉하여 정전기를 미리 방전하십시오.

- Hewlett-Packard는 시스템 전자 부품 작업 시 정전기 방지 손목 보호대 및 전도성 스티로폼 패드를 사용할 것을 권장합니다.
- 십자 드라이버가 필요합니다.

#### 컴퓨터 준비하기

상해나 장비 손상을 방지하려면, 컴퓨터를 열기 전에 반드시 본 절차를 따르십시오.

- 1 다음 항목을 모두 제거합니다.
  - 메모리 카드 인식기의 메모리 카드
  - 광드라이브의 광디스크(CD/DVD)
  - Pocket Media Drive 베이의 Pocket Media Drive
- 2 컴퓨터를 끕니다. Windows 시작 단추<sup>®</sup>를 클릭하고 잠금 단추 옆의 화살표 단추를 클릭한 다음 종료를 클릭합니다.

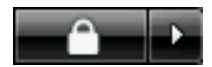

3 모뎀/전화 케이블을 뽑습니다(있는 경우).

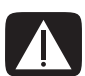

경고: 덮개를 열기 전에 항상 전화 시스템에서 모뎀 코드를 뽑으십시오.

4 전원 코드를 전기 콘센트와 컴퓨터에서 차례로 뽑습니다.

경고: 감전이나 화상과 같은 인체 상해의 위험을 줄이려면 전기 콘센트에서 전원 코드를 뽑으 십시오. 그런 다음, 컴퓨터 덮개를 제거하기 전에 컴퓨터의 전원 코드를 뽑으십시오. 컴퓨터 를 열거나 절차를 수행하기 전에 이와 같은 조치를 취하지 않으면 신체적 상해나 장비 손상을 초래할 수 있습니다.

- 5 다른 모든 연결된 케이블(예: 키보드, 마우스, 이더넷 및 모니터)을 뽑습니다.
- 6 외부 장치를 모두 분리합니다.

### 컴퓨터 덮개 제거

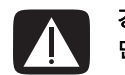

경고: 컴퓨터 덮개를 열기 전에 전원을 차단하십시오. 내부 시스템 구성 요소를 만지기 전에 먼저 열을 식히십시오.

- 3페이지의 "컴퓨터 준비하기" 절차 를 완료합니다.
- 2 컴퓨터를 평평한 곳에 놓습니다.
- 3 덮개 뒷면에 있는 세 개의 나사를 풉니다. 필립스 드라이버를 사용하 십시오.

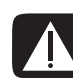

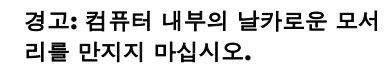

4 컴퓨터 덮개를 약 1.25cm(1/2인 치) 정도 뒤쪽으로 밀어낸 다음, 위 로 들어올려 컴퓨터에서 제거합니 다. 덮개를 옆에 놓습니다.

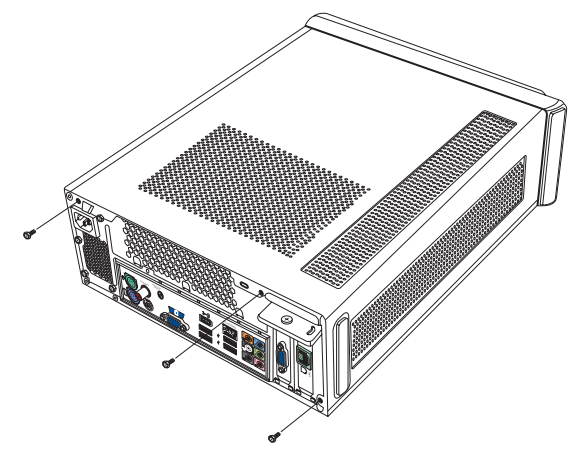

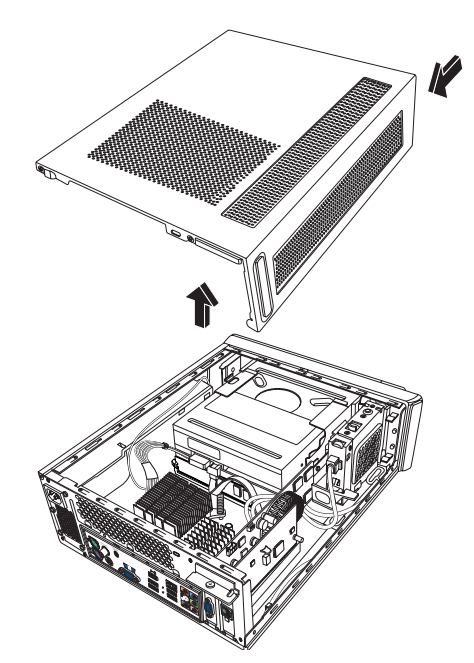

**참고:** 필요할 경우, 덮개 뒷면에 있는 드라이버 슬롯을 사용하여 덮개를 여십 시오.

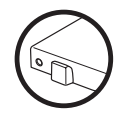

### 컴퓨터 내부의 구성 요소 위치 찾기

컴퓨터의 구성 요소는 모델마다 다르게 구성되어 있습니다. 제거 및 교체 가능한 구성 요소는 다음과 같습니다.

|   | 구성 요소                                                        | 참조할 섹션                       |
|---|--------------------------------------------------------------|------------------------------|
| Α | 광 디스크 드라이브<br>(CD-ROM, CD-RW, DVD-ROM,<br>DVD+RW 또는 콤보 드라이브) | 7페이지의 "광 디스크 드라이브 제거 및 교체"   |
| В | 하드 디스크 드라이브<br>(광 드라이브 베이 아래에 있음)                            | 11페이지의 "하드 디스크 드라이브 제거 및 교체" |
| С | 메모리 모듈 (2)                                                   | 15페이지의 "메모리 제거 및 교체"         |
| D | 메모리 카드(PCI 카드) 및 그래<br>픽 카드(PCI-E 카드)                        | 18페이지의 "PCI 카드 제거 및 교체"      |
| Ε | 배터리                                                          | 22페이지의 "배터리 제거 및 교체"         |

각 구성 요소 절차를 시작할 때에는 "시작하기 전에" 절을 읽어보십시오. 이 절에는 교체용 부 품에 대한 요구사항과 주요 정보가 포함되어 있습니다.

구성 요소의 위치가 다음 그림에 표시되어 있습니다.

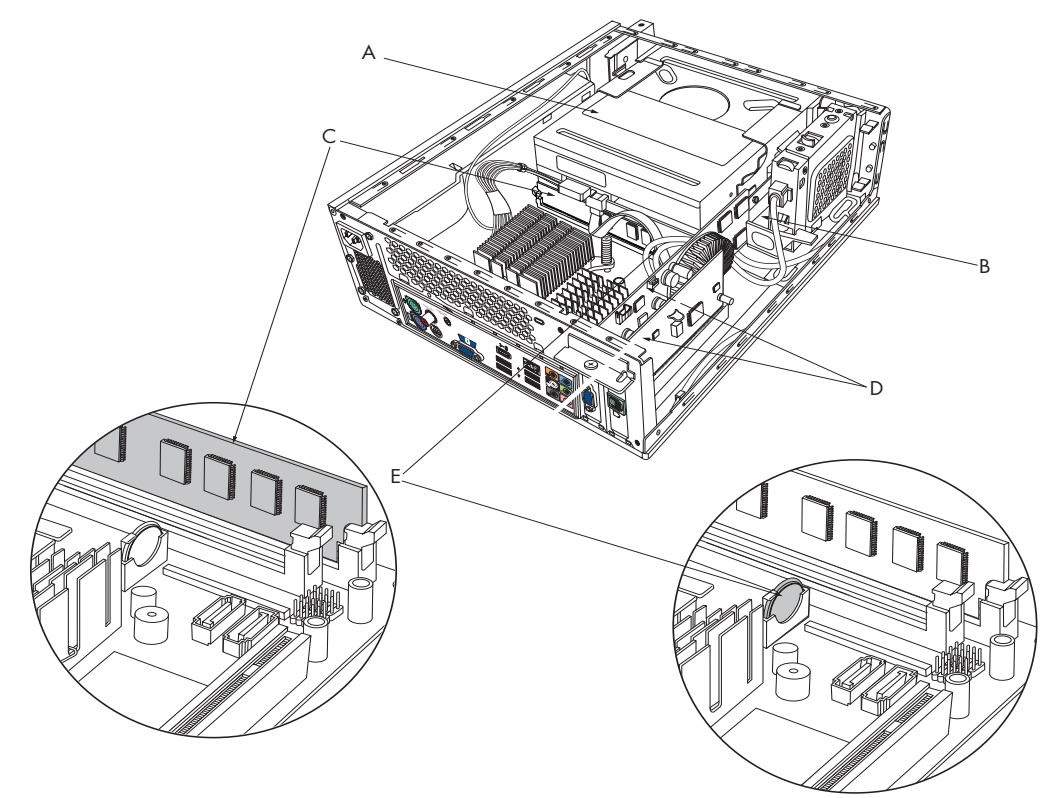

# 컴퓨터 닫기

PC 덮개 다시 놓기

- 1 모든 케이블을 컴퓨터 케이스 안에 놓습니다.
- 2 덮개를 컴퓨터 위에 약 2.5cm(1인치) 뒤로 놓습니다. 컴퓨터 케이스의 슬롯을 덮개 탭과 맞추십시오.
- 3 프레임의 덮개가 제자리에 고정될 때까지 앞쪽으로 밉니다. 덮개 하단이 컴퓨터 케이스 와 정렬되는지 확인합니다.

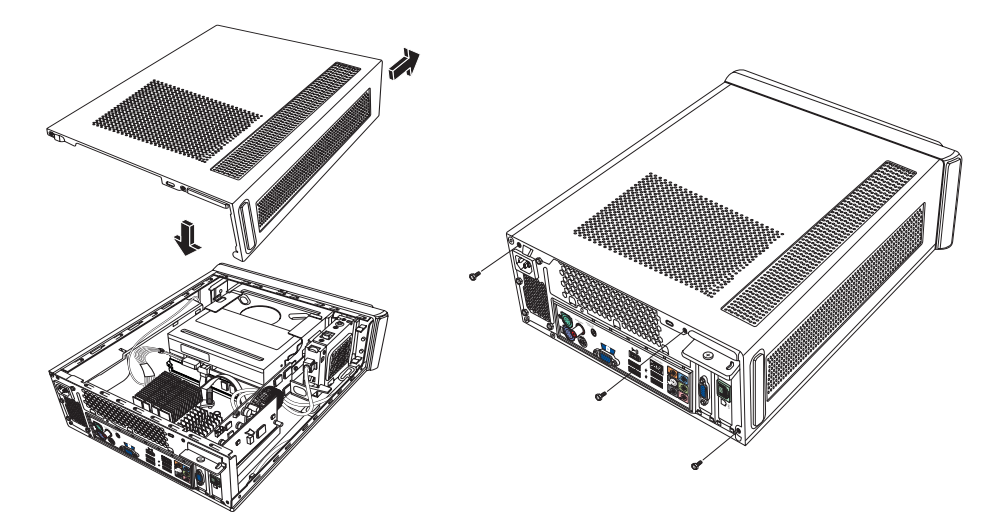

- **4** 컴퓨터 덮개의 나사를 컴퓨터 프레임 후면에 있는 구멍과 맞춥니다. 덮개에 있는 나사를 끼운 후 조입니다.
- 5 6페이지의 "PC를 닫은 후에" 절차를 완료합니다.

#### PC를 닫은 후에

상해나 장비 손상을 방지하려면, 컴퓨터를 닫은 후에 반드시 다음 순서대로 본 절차를 따르십 시오.

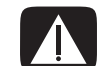

경고: 감전이나 화재, 장비 손상의 위험을 줄이려면 이더넷 네트워크 인터페이스 커넥터에 원 격 통신 또는 전화 커넥터를 꽂지 마십시오.

- 모뎀/전화 케이블 및 다른 모든 연결 케이블(예: 키보드, 마우스, 이더넷 및 모니터 케이 블)을 다시 연결합니다.
- 2 프린터와 같은 외부 장치를 다시 연결합니다.
- 3 전원 코드를 다시 연결합니다.
- 4 컴퓨터와 기타 주변 장치(예: 모니터)를 켭니다.

# 광 디스크 드라이브 제거 및 교체

사용중인 컴퓨터에는 사용자가 교체 또는 업그레이드할 수 있는 광 디스크 드라이브 가 포함되어 있습니다. 5페이지의 "컴퓨 터 내부의 구성 요소 위치 찾기"를 참조하 십시오.

시작하기 전에

구성 요소를 제거 및 교체하기 전에 다음 요구 사항을 준수하십시오.

중요: 컴퓨터의 크기가 작아 약 170mm(6.7인치) 이하의 광 디스크 드라이브만 설치할 수 있습니다.

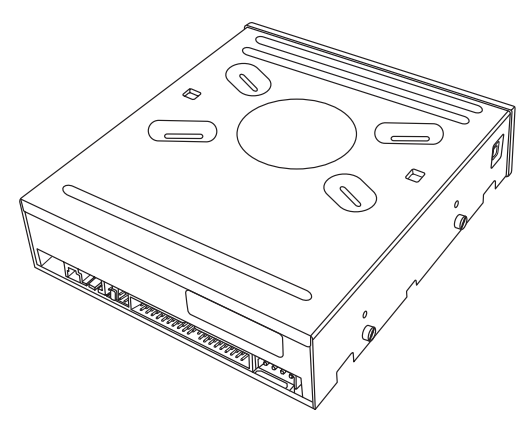

광 디스크 드라이브

컴퓨터에는 선택적인 래치가 부착된 좁은 데이터 케이블을 사용하는 SATA(직렬 ATA) 드 라이브가 포함되어 있습니다.

이 절차를 수행하려면 십자 드라이버가 필요합니다.

### 광 디스크 드라이브 제거

- 1 컴퓨터를 준비한 후 컴퓨터 덮개를 제거합니다. 2페이지의 "컴퓨터 열기" 절차를 완료합니다.
- **2** 다음과 같이 컴퓨터에서 전면 덮개를 제거합니다. 덮개 전면 하단의 탭 두개를 누르고 덮개 상단의 탭 두개를 함께 누른 다음 덮개를 밀어냅니다.

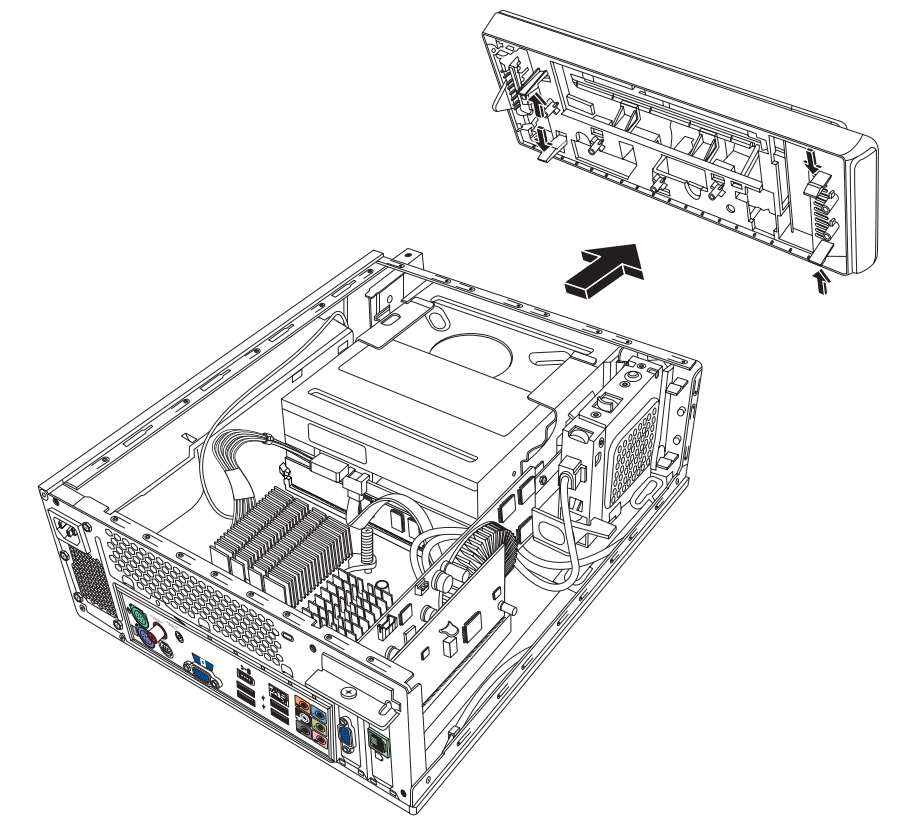

3 컴퓨터에 Pocket Media Drive가 포함 되어 있을 경우, Pocket Media Drive 케이스에 있는 탭을 들어올립니다. 그런 다음 다시 케이스를 섀시에서 들 어올립니다.

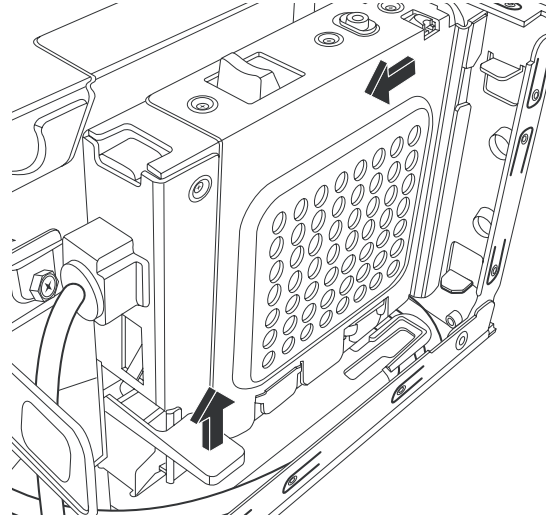

- 4 케이블을 제거하기 전에 광 디 스크 드라이브 후면에 연결된 각 케이블 및 플러그의 방향을 적어두십시오.
- 5 광 디스크 드라이브 뒷면에서 전원 케이블과 데이터 케이블 을 차례로 뽑습니다. 데이터 케 이블의 탭을 당깁니다. 전원 케 이블을 부드럽게 흔들어서 뽑 으십시오.

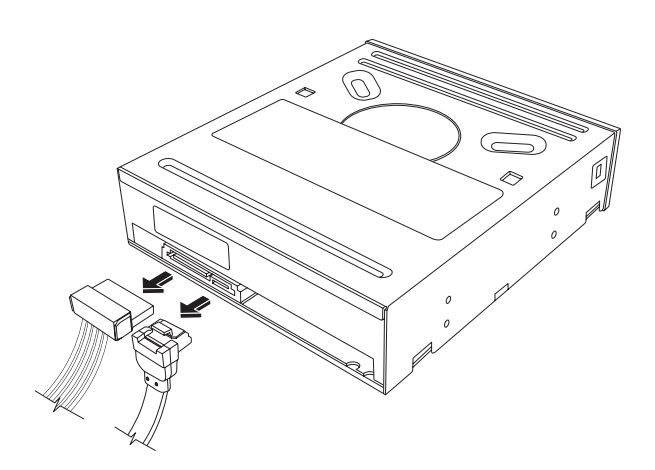

**참고:** SATA 데이터 케이블에는 래치가 있을 수 있습니다. 래치를 누른 상태에서 플러 그를 당겨 드라이브에서 데이터 케이블을 뽑습니다.

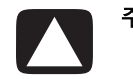

주의: 손잡이만을 사용하여 커넥터를 당기십시오.

- 6 사운드 케이블이 있으면 뽑습니다.
- 7 광 디스크 드라이브 측면에서 나사를 제거합니다.
- 8 드라이브에서 래치를 제거하고 컴퓨터 전면 쪽에서 드라이브를 누릅니다.

중요: 드라이브 제거 시 드라이브를 기울이지 마십시오.

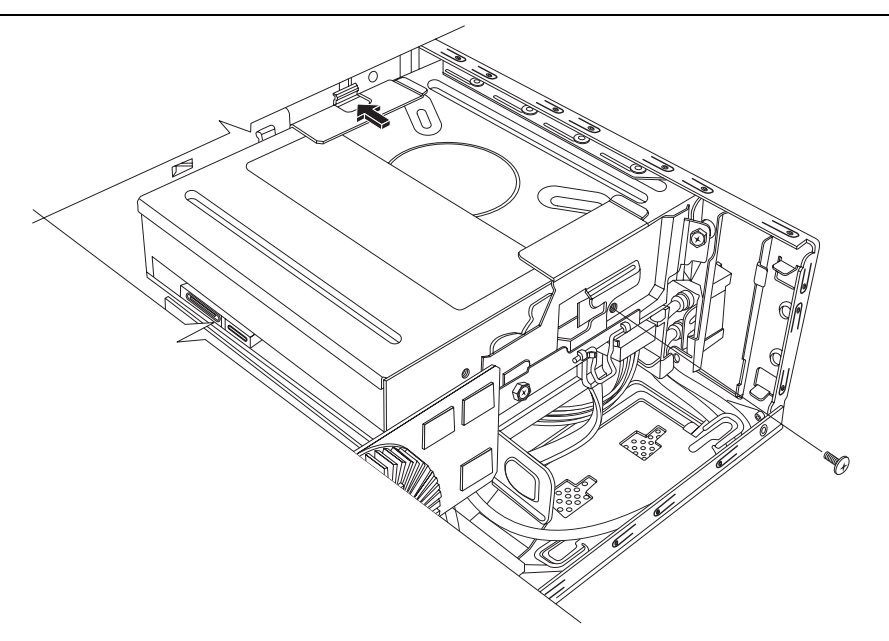

#### 광 디스크 드라이브 교체

- 7페이지의 "광 디스크 드라이브 제거 및 교체" 절차를 완료합니다.
- 2 새 광 드라이브를 섀시 전면에 있는 슬 롯에 조심스럽게 밀어 넣습니다.
- **3** 광 디스크 드라이브의 측면에 나사를 넣습니다.
- 4 전원 케이블 및 데이터 케이블을 광 디 스크 드라이브 후면에 단단히 연결합 니다. 케이블이 완전히 끼워졌는지 확 인합니다.
- 5 일부 PC 모델에는 사운드 케이블이 포 함되어 있습니다. 사운드 케이블을 연 결하십시오.
- 컴퓨터에 Pocket Media Drive가 포함 되어 있었을 경우, Pocket Media Drive 를 삽입합니다.
  - PMD 케이스의 화살표를 섀시 하
    단의 화살표와 맞춥니다.
  - b PMD 케이스가 제자리에 잠길 때 까지 섀시 전면 쪽으로 밀어 넣습 니다.
- 7 전면 덮개를 다시 끼웁니다.
- 8 컴퓨터 덮개를 다시 놓은 후 컴퓨터를 닫습니다. 6페이지의 "컴퓨터 닫기" 절차를 완료합니다.

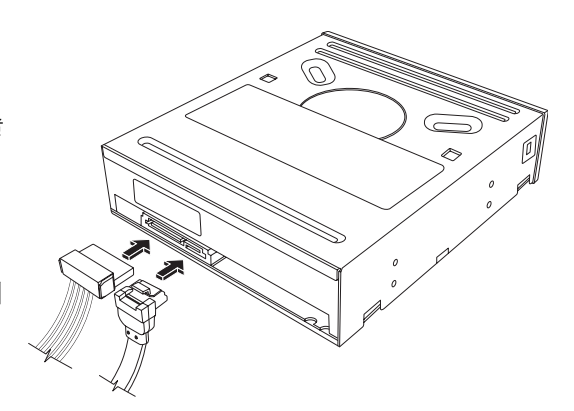

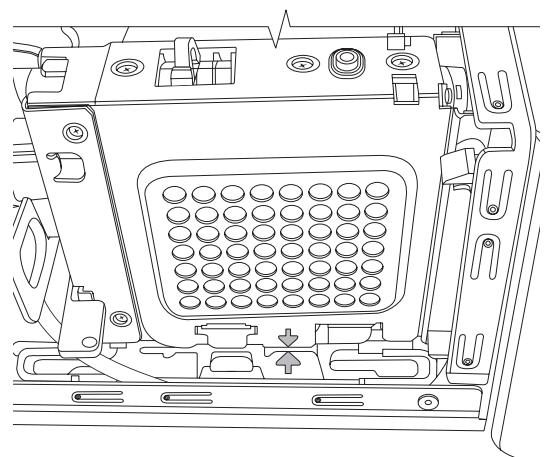

### 하드 디스크 드라이브 제거 및 교체

사용중인 컴퓨터에는 교체 또는 업그레이드할 수 있는 하드 드라이브가 포함되어 있습니다. 5페이 지의 "컴퓨터 내부의 구성 요소 위치 찾기"를 참조 하십시오.

원래 하드 디스크 드라이브에는 컴퓨터 시스템 복 구 파티션이 미리 내장되어 있습니다. 하드 디스 크 드라이브를 제거 후 적절히 밀폐된 정전기 방 지 봉투에 보관하십시오.

하드 디스크 드라이브는 선택적인 래치가 부착된 좁은 데이터 케이블을 사용하는 SATA(직렬 ATA) 드라이브입니다.

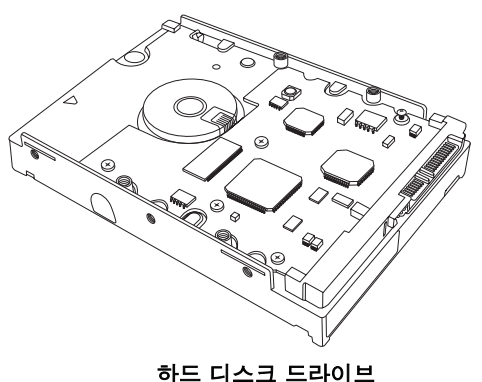

아프 데프크 프라이

### 시작하기 전에

구성 요소를 제거 및 교체하기 전에 다음 요구 사항을 준수하십시오.

주의: 하드 디스크 드라이브를 제거하기 전에 하드 디스크 드라이브의 개인 파일을 DVD, CD 또는 USB 드라이브와 같은 외부 저장 장치에 백업하십시오. 이렇게 하지 않으면 데이터가 손 실될 수 있습니다.

하드 디스크 드라이브를 교체 후, 시스템 복구 절차를 수행하십시오. 복구 디스크를 사용하여 출고 시 설치된 파일을 로드합니다. 자세한 시스템 복구 단계를 보려면 *문제 해결 및 유지 관* 리 안내서를 참조하십시오.

중요: 하드 디스크 드라이브를 업그레이드하기 전에 복구 디스크가 사용 가능한지 확인하십시오.

이 절차를 수행하려면 십자 드라이버가 필요합니다.

#### 하드 디스크 드라이브 분리

- 컴퓨터를 준비한 후 컴퓨터 덮개를 제거합니
  다. 2페이지의 "컴퓨터 열기" 절차를 완료합
  니다.
- 2 컴퓨터에 Pocket Media Drive가 포함되어 있 을 경우, Pocket Media Drive 케이스에 있는 탭 을 들어올립니다. 그런 다음 다시 케이스를 섀 시에서 들어올립니다.

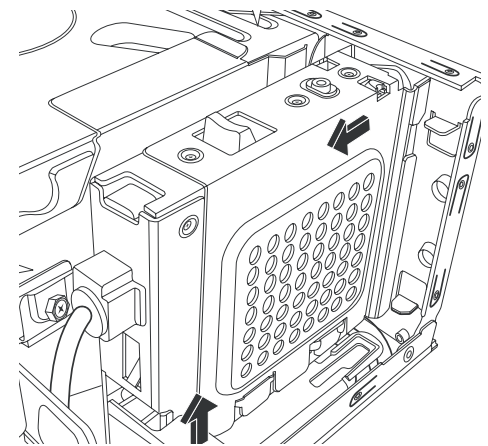

- **3** 케이블을 뽑기 전에 하드 디스크 드라이브에 연결된 각 케이블을 적어두십시오.
- 4 전선 래치를 들어올리고 하드 디스크 드라이브 후면의 전원 및 데이터 케이블을 뽑습니다.
- 5 드라이브 트레이에서 고정 나사를 제거합니다.

주의: 하드 디스크 드라이브를 주의하여 다루 십시오. 하드 디스크 드라이브가 떨어지거나 충격을 받으면 데이터가 손실될 수 있습니다.

6 드라이브 트레이에 있는 탭을 당겨 하드 디스 크 드라이브 트레이를 드라이브 베이 바깥쪽으 로 밀어냅니다.

**참고:** 제거 시 드라이브 트레이에 컴퓨터 케 이블이 제거되었는지 확인하십시오. 필요 할 경우, 트레이를 제거하기 전에 케이블을 치워두십시오.

7 하드 디스크 드라이브를 드라이브 트레이에 고 정하는 4개의 나사를 제거하고 하드 디스크 드 라이브를 트레이 바깥쪽으로 밉니다.

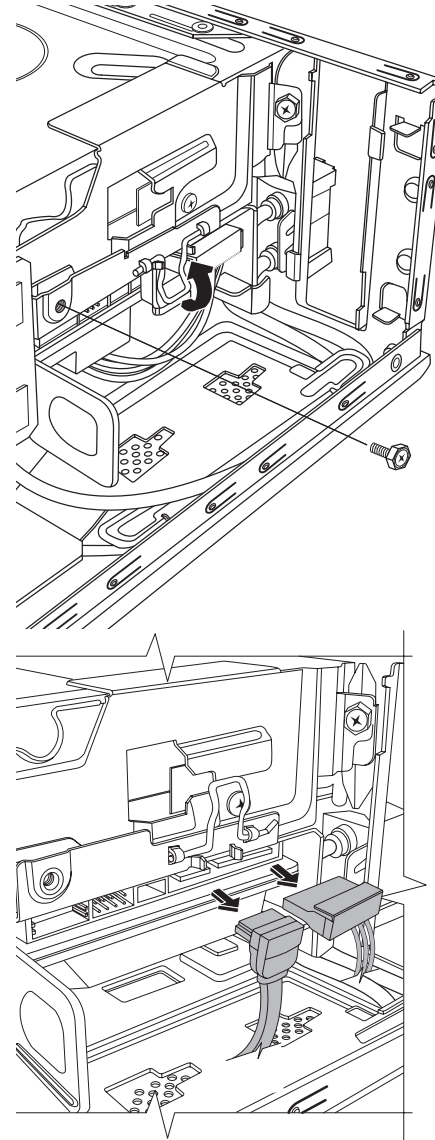

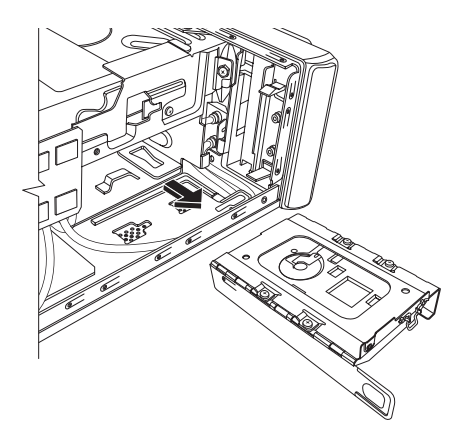

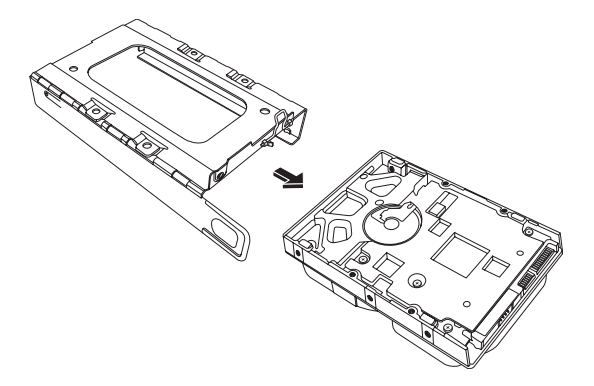

### 하드 디스크 드라이브 재조립

- 11페이지의 "하드 디스크 드라이브 분리" 절차를 완료합니다.
- 2 트레이에 하드 디스크 드라이브에 밀어 넣 습니다.
- 3 하드 디스크 드라이브를 드라이브 트레이 에 고정할 4개의 나사를 넣어 조입니다.
- 4 하드 디스크 드라이브 트레이를 컴퓨터 드 라이브 베이에 밀어 넣습니다.

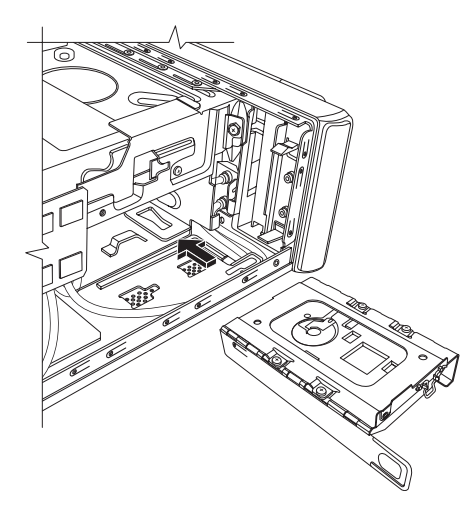

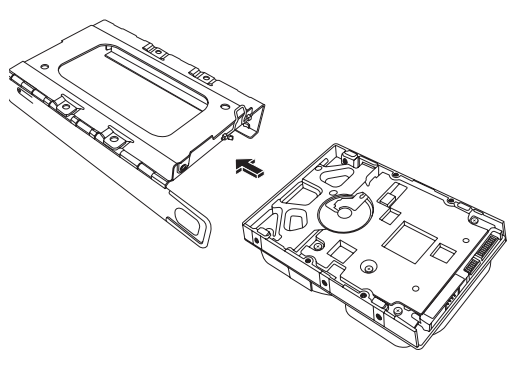

5 하드 디스크 드라이브 고정 나사를 드라이브 트레이에 넣어 조입니다.

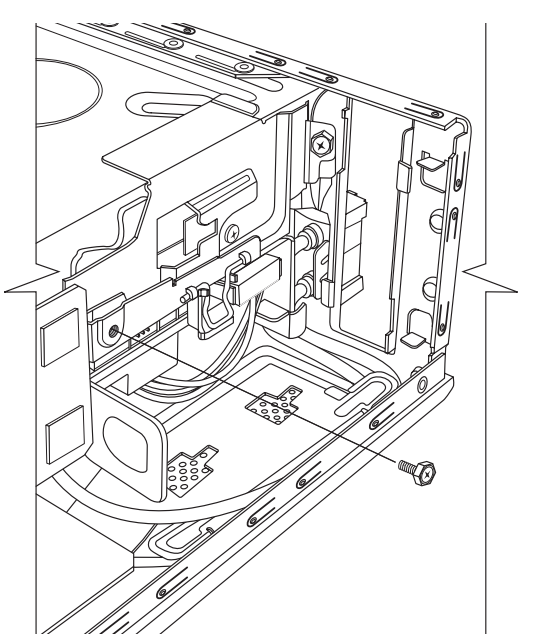

- 6 데이터 케이블 및 전원 공급 케이 블을 하드 디스크 드라이브 후면 에 연결하고 전선 래치를 닫습니 다.
- 7 컴퓨터에 PMD(Pocket Media Drive)가 포함되어 있었을 경우, Pocket Media Drive를 삽입합니다.
  - PMD 케이스의 화살표를 섀시 하단의 화살표와 맞춥니다.
  - b PMD 케이스가 제자리에 잠길 때까지 섀시 전면 쪽으로 밀어 넣습니다.
- 8 컴퓨터 덮개 교체 절차를 완료한 다음 컴퓨터를 닫습니다. 6페이지 의 "컴퓨터 닫기"를 참조하십시 오.
- 9 필요한 경우, 시스템 복구를 실행 합니다. 복구 디스크를 사용하여 출고 시 설치된 파일을 대체합니 다. 자세한 시스템 복구 절차를 보려면 문제 해결 및 유지 관리 안내서를 참조하십시오.

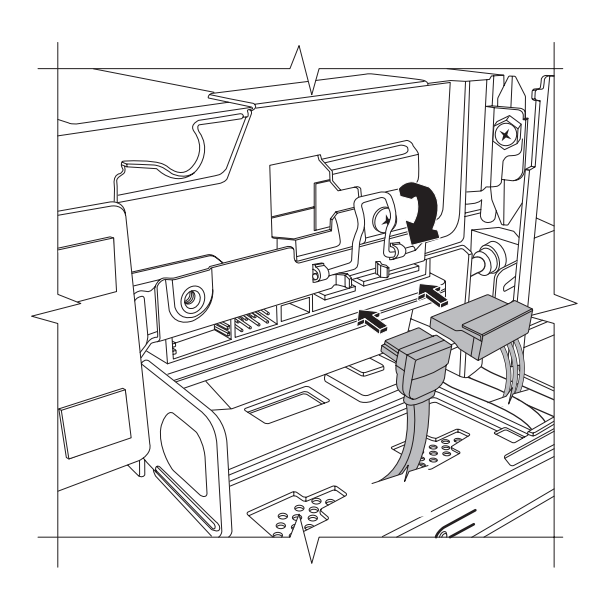

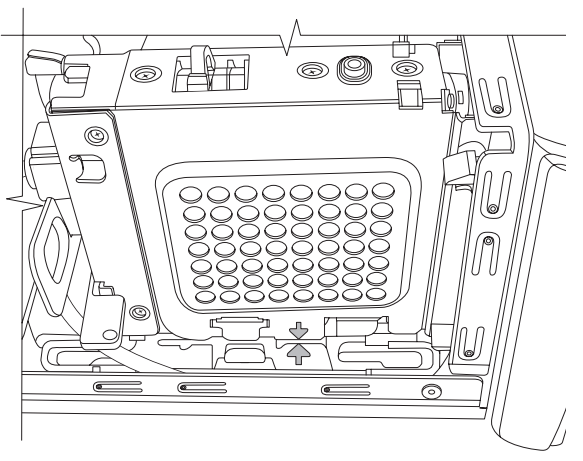

# 메모리 제거 및 교체

마더보드에는 하나 또는 두개의 DDR DIMM(2배 데이터 속도 더블 인라인 메모리 모듈)용 메모리 모듈 소켓이 있습니다.

시작하기 전에

구성 요소를 제거 및 교체하기 전에 다음 요구 사항을 준수하십시오.

컴퓨터에서 사용되는 메모리 모듈의 유형 및 속 도를 판별하거나 특정 메모리 모듈 정보 및 사양 을 보려면 다음을 수행하십시오.

- 웹 브라우저를 사용하여
  http://www.hp.com/support로 이동 합니다.
- 2 해당 국가/지역 및 언어를 선택하십시오.
- 고객지원 및 다운로드 페이지에서, 제품 지
  원 및 문제해결 정보 보기를 클릭하고 사용
  중인 컴퓨터의 모델번호를 입력 후 검색을 클릭합니다.

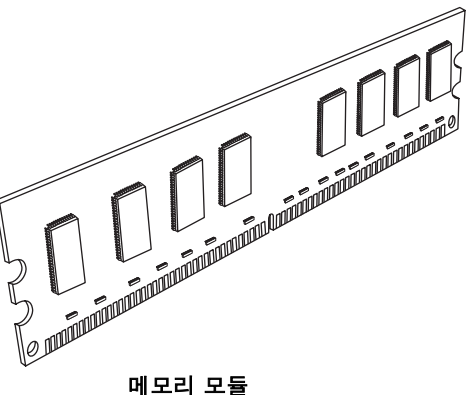

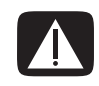

경고: 다른 형식의 메모리를 사용하면 시스템이 손상될 수 있습니다.

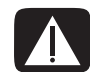

경고: 메모리 모듈을 주의하여 다루십시오. 메모리 모듈 접촉부를 만지지 않도록 주의하십시 오. 금색 접촉면을 만질 경우 모듈이 손상될 수 있습니다. 메모리 칩을 만지지 마십시오.

#### 메모리 모듈 분리

- 광 디스크 드라이브를 제거합니다. 8페이지의 "광 디스크 드라이브 제거"를 참조하십시 오.
- 2 마더보드에서 메모리 소켓을 찾습니다.

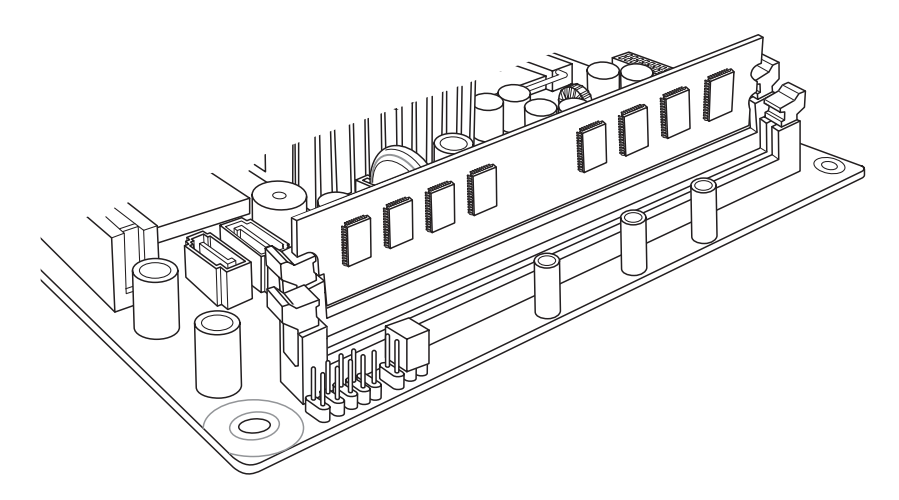

3 필요한 경우, 케이블 배선을 한 쪽으로 옮깁니다.

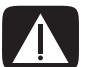

경고: 메모리 모듈을 소켓에서 강제로 잡아당기지 마십시오. 메모리 모듈을 빼내려면 고정 클 립을 사용하십시오.

4 메모리 모듈이 소켓에서 튀어나올 때까지 메모리 소켓의 끝에 있는 2개의 고정 클립을 아 래로 누릅니다. 메모리 모듈을 가장자리만 잡은 상태로 소켓에서 들어올립니 다.

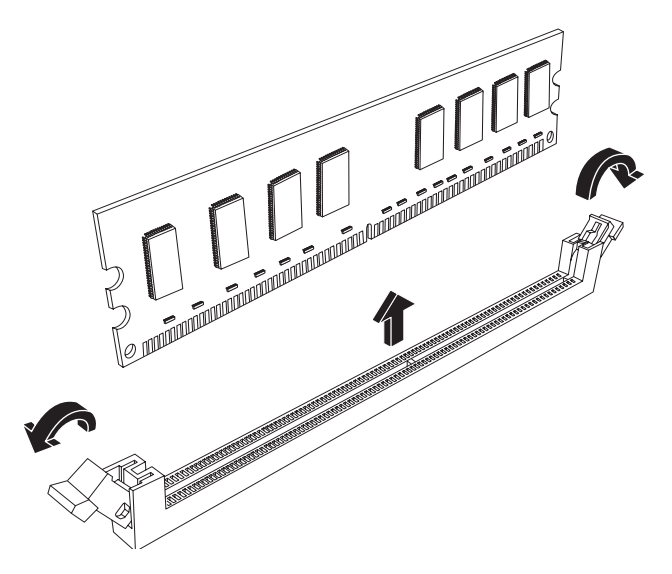

5 메모리 모듈을 정전기 방지 포장에 넣어 보관합니다.

#### 메모리 모듈 교체

컴퓨터에 원래 설치되어 있는 메모리와 동일한 유형 및 속도의 메모리를 사용하여 컴퓨 터 메모리를 업그레이드하십시오.

- 1 16페이지의 "메모리 모듈 분리" 절차를 따릅니다.
- 2 메모리 모듈 소켓의 양쪽 래치를 모두 엽니다.

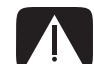

경고: 메모리 모듈을 주의하여 다루십시오. 메모리 모듈 접촉부를 만지지 않도록 주의하십시 오. 금색 접촉면을 만질 경우 모듈이 손상될 수 있습니다. 메모리 칩을 만지지 마십시오.

- 3 정전기 방지 포장에서 새 메모리 모듈을 꺼냅니다. 메모리 모듈을 가장자리만 잡습니다.
- 4 메모리 모듈은 한 곳에만 설치할 수 있습니다. 메모리 소켓의 탭(B)에 메모리 모듈의 홈(A)을 맞춥니다. 모듈을 조심해서 단단히 슬롯에 밀어 넣고 양쪽 끝 래치가 제자리 에 걸려 찰칵 소리를 내는지 확인합니다.

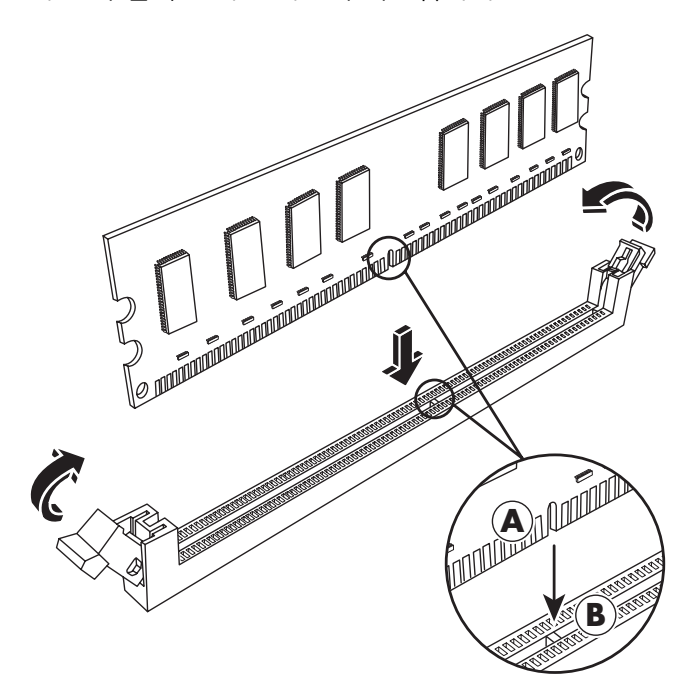

- 5 필요한 경우 두 번째 메모리 슬롯에 대해 1-4 단계를 반복합니다.
- 6 제거한 모든 케이블을 다시 연결합니다.
- 7 광 디스크 드라이브의 교체 절차를 수행합니다. 10페이지의 "광 디스크 드라이브 교 체"를 참조하십시오.

### PCI 카드 제거 및 교체

컴퓨터의 PCI 카드 슬롯에는 모뎀 카드가 포함되어 있습니다. 컴퓨터의 PCI-E(PCI-Express) 카드 슬롯에 그래픽 카드가 포함되어 있을 수도 있습니다. 이러한 카드를 새 모뎀 카드 또 는 그래픽 카드로 교체할 수 있습니다. 또는 다른 PCI 카드나 PCI-E 카드로도 교체할 수 있 습니다. 모뎀 카드는 PCI 카드 슬롯에 맞는 전화 모뎀 회로 보드입니다.

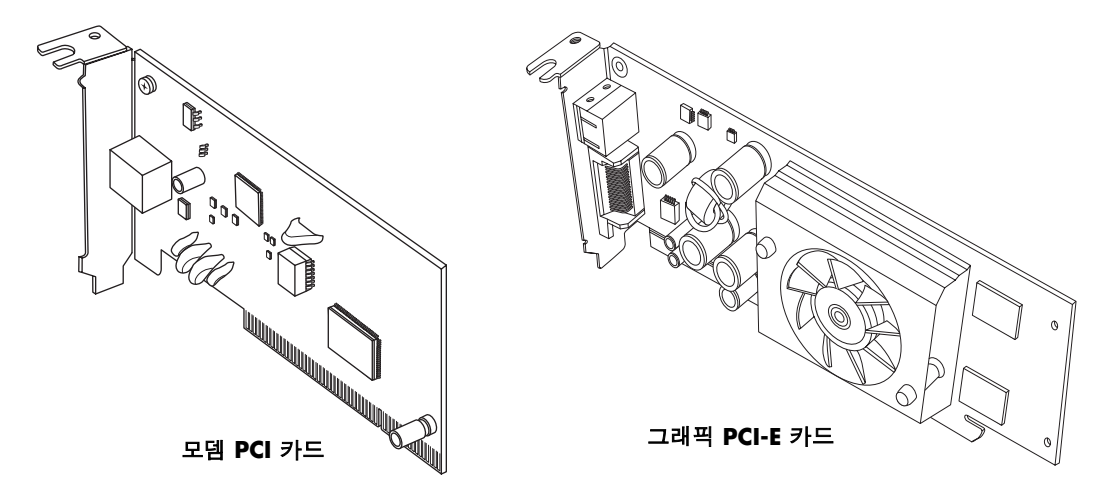

시작하기 전에

구성 요소를 제거 및 교체하기 전에 다음 요구 사항을 준수하십시오.

중요: 컴퓨터의 크기가 작기 때문에 모뎀 카드와 비슷한 크기의 작은 저 프로파일의 PCI 카드만 설치할 수 있습니다. HP는 5와트 이하의 전원을 소모하는 카드를 설치할 것을 권 장합니다.

모든 저 프로파일 카드가 PCI 슬롯에 들어맞는 것은 아닙니다. 일부 외부 커넥터의 경우, 특히 카드 상단에 위치한 커넥터는 후면 패널에 제대로 들어맞지 않을 수 있습니다.

중요: 컴퓨터의 크기가 작기 때문에 그래픽 카드와 비슷한 크기의 작은 저 프로파일의 PCI-E 카드만 설치할 수 있습니다. HP는 25와트 이하의 전원을 소모하는 카드를 설치할 것을 권장합니다.

모든 저 프로파일 카드가 PCI-E 슬롯에 들어맞는 것은 아닙니다. 일부 외부 커넥터의 경우, 특히 카드 상단에 위치한 커넥터는 후면 패널에 제대로 들어맞지 않을 수 있습니 다.

이 절차를 수행하려면 십자 드라이버가 필요합니다.

#### PCI 카드 제거

- 컴퓨터를 준비한 후 컴퓨터 덮개를 제거합니다.
  2페이지의 "컴퓨터 열기" 절차를 완료합니다.
- 2 컴퓨터 내부에서 마더보드 위에 있는 PCI 카드 슬롯을 찾습니다.
- 3 카드에 연결된 모든 내부 케이블의 정보를 기록 후 카 드에서 제거합니다.
- 4 프레임 바깥에 있는 모뎀 카드 브래킷 홀더의 나사를 제거합니다. 브래킷 홀더를 제거합니다.
- 5 카드의 윗부분을 잡고 슬롯에서 카드를 조심스럽게 똑바로 잡아 당깁니다.

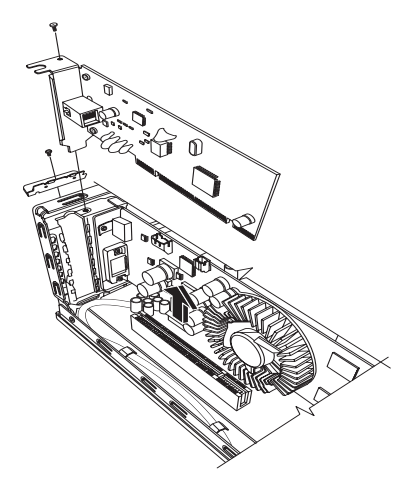

#### PCI 카드 교체

중요: 컴퓨터의 크기가 작기 때문에 모뎀 카드와 비슷한 크기의 작은 저 프로파일의 PCI 카드 만 설치할 수 있습니다. HP는 5와트 이하의 전원을 소모하는 카드를 설치할 것을 권장합니다.

모든 저 프로파일 카드가 PCI 슬롯에 들어맞는 것은 아닙니다. 일부 외부 커넥터의 경우, 특히 카드 상단에 위치한 커넥터는 후면 패널에 제대로 들어맞지 않을 수 있습니다.

다음과 같이 새 모뎀 카드나 PCI 카드 슬롯의 다른 PCI 카드를 사용하여 모뎀 카드를 교체 할 수 있습니다.

- 모뎀 카드를 제거하기 위한 절차를 수행합니다.
  19페이지의 "PCI 카드 제거"를 참조하십시오.
- 2 추가 카드 가장자리를 컴퓨터의 슬롯과 일직선이 되 도록 맞춘 다음, 카드 슬롯에 수직으로 단단히 누릅니 다. 커넥터 전체가 카드 슬롯에 제대로 장착되어야 합 니다.
- 3 나사가 있는 브래킷 홀더를 부착하여 카드를 고정합니다.
- 4 카드에 연결된 내부 케이블을 연결합니다.
- 5 컴퓨터 닫기 절차를 수행합니다. 6페이지의 "컴퓨터 닫기"를 참조하십시오.
- 6 다른 PCI 카드를 설치하거나 필요한 경우, 해당 카드 의 제조 업체에서 제공하는 소프트웨어 드라이버를 설치하십시오.

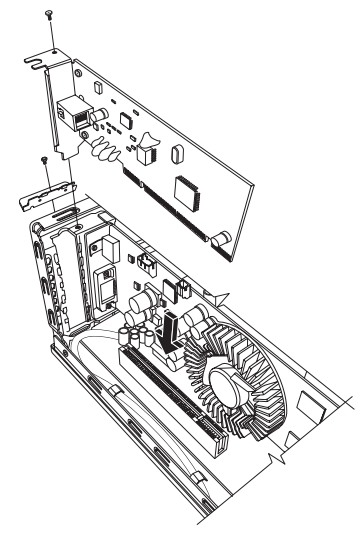

**참고:** 새 카드나 장치가 작동하지 않는 경우, 카드 제조업체의 설치 지침을 읽어 보고 카드, 전원 공급장치, 키보드 및 모니터에 대한 연결을 포함한 모든 연결을 재확인하십시 오.

### PCI-E 카드 제거

- 컴퓨터를 준비한 후 컴퓨터 덮개를 제거합니다. 2페이지의 "컴퓨터 열기" 절차를 완료합니다.
- 2 컴퓨터 내부에서 마더보드 위에 있는 PCI-E 카드 슬롯을 찾습니다.
- 3 카드에 연결된 모든 내부 케이블의 정보를 기록 후 카드에서 제거합니다.
- **4** 프레임 바깥에 있는 모뎀 카드 브래킷 홀더의 나사를 제거합니다. 브래킷 홀더를 제 거합니다.
- **5** 마더보드의 카드를 잡고 래치를 들어올리면서 상단의 카드를 잡고 슬롯 밖으로 조심 스럽게 당겨 빼냅니다.

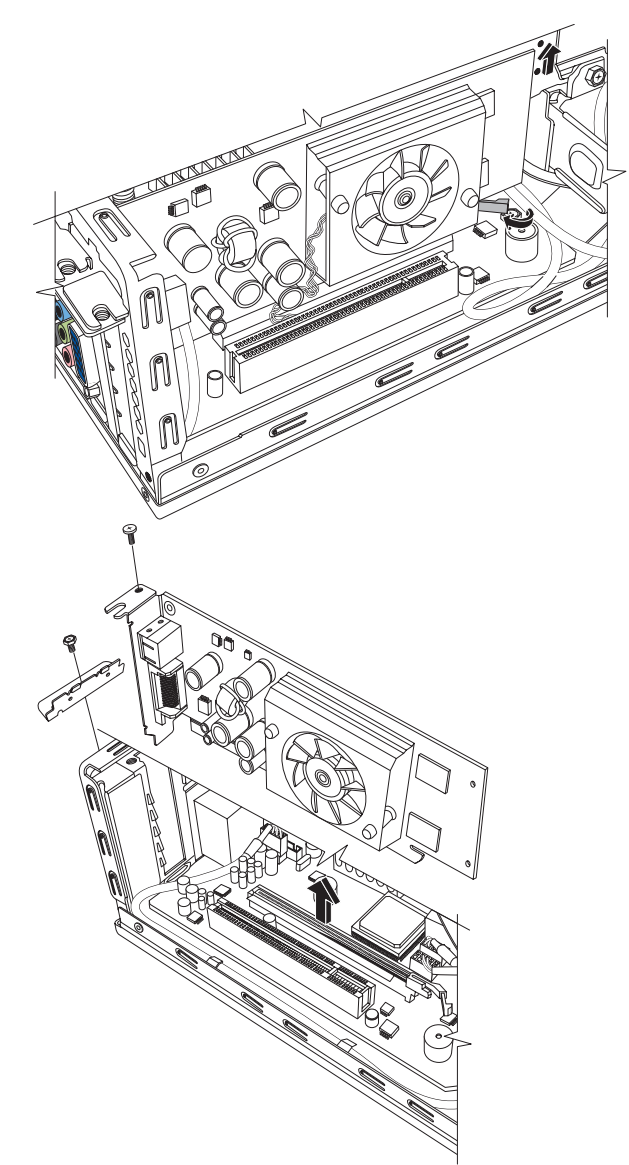

#### PCI-E 카드 교체

중요: 컴퓨터의 크기가 작기 때문에 그래픽 카드와 비슷한 크기의 작은 저 프로파일의 PCI-E 카드만 설치할 수 있습니다. HP는 25와트 이하의 전원을 소모하는 카드를 설치할 것을 권장합니다.

모든 저 프로파일 카드가 PCI-E 슬롯에 들어맞는 것은 아닙니다. 일부 외부 커넥터의 경 우, 특히 카드 상단에 위치한 커넥터는 후면 패널에 제대로 들어맞지 않을 수 있습니다.

다음과 같이 새 그래픽 카드나 PCI-E 카드 슬롯의 다른 PCI-E 카드를 사용하여 그래픽 카 드를 교체할 수 있습니다.

- 그래픽 카드를 제거하기 위한 절차를 수행합니다.
  20페이지의 "PCI-E 카드 제거"를 참조하십시오.
- 2 추가 카드 가장자리를 컴퓨터의 슬롯과 일직선이 되도록 맞춘 다음, 카드 슬롯에 수직으로 단단히 누릅니다. 커넥터 전체가 카드 슬롯에 제대로 장착 되어야 합니다.
- 3 나사를 사용하여 브래킷 홀더를 연결하여 카드를 고정합니다.
- 4 카드에 연결된 내부 케이블을 연결합니다.
- 5 컴퓨터 닫기 절차를 수행합니다. 6페이지의 "컴퓨 터 닫기"를 참조하십시오.
- 6 다른 PCI-E 카드를 설치하거나 필요한 경우 카드 제 조업체에서 제공된 소프트웨어드라이버를 설치합 니다.

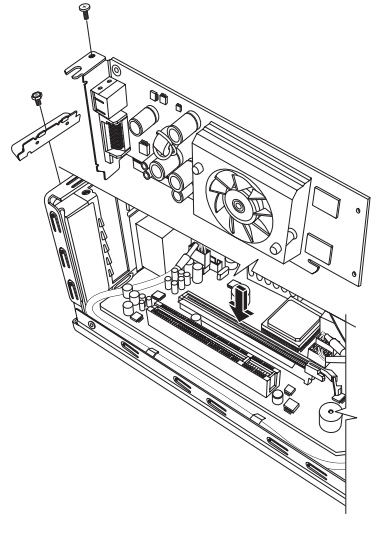

**참고:** 새 카드나 장치가 작동하지 않는 경우, 카드 제조업체의 설치 지침을 읽어 보고 카드, 전원 공급장치, 키보드 및 모니터에 대한 연결을 포함한 모든 연결을 재확인하십시 오.

# 배터리 제거 및 교체

마더보드의 리튬 배터리는 컴퓨터의 시간 기억용 백업 전원을 제공합니다.

배터리가 약해지기 시작하면 날짜와 시간이 맞지 않을 수 있습니다. 배터리가 고장 나면 CR2032 리튬 배터리(3볼트, 220mAH 정격)나 이와 같은 사양의 배터리로 교체합니다.

시작하기 전에

구성 요소를 제거 및 교체하기 전에 다음 요구 사항을 준수하십시오.

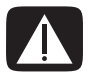

경고: 배터리를 잘못 교체하면 폭발 위험이 있습니다. 동일하거나 유사한 배터리로만 교체하 십시오. 사용한 배터리는 제조업체의 지침에 따라 폐기하십시오.

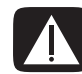

경고: 플라이어와 같은 금속 물체를 사용하여 배터리를 제거 또는 교체하지 마십시오. 금속에 닿을 경우 배터리 수명이 짧아지거나 배터리가 손상될 수 있습니다.

#### 절차

- 컴퓨터를 준비한 후 컴퓨터 덮개를 제거합니다. 2페이지의 "컴퓨터 열기" 절차를 완료합니다.
- 2 컴퓨터를 한 쪽으로 조심해서 놓습니다.
- 3 8페이지의 "광 디스크 드라이브 제거" 절차를 완료합니다.
- 4 배터리에 닿기 위해 필요한 경우 케이블을 뽑습니다.
- 5 배터리에서 고정 클립을 제거합니다. 배터리를 소켓에서 들어올려 빼냅니다.

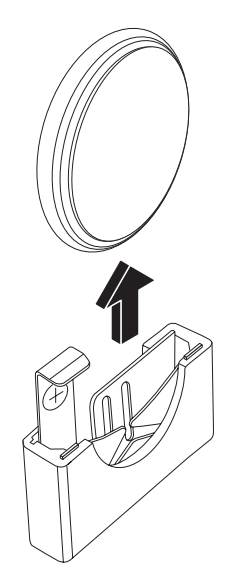

6 양극(+)이 소켓의 열려있는 측면을 향하도록 새 CR2032 배터리를 소켓에 넣습니다.

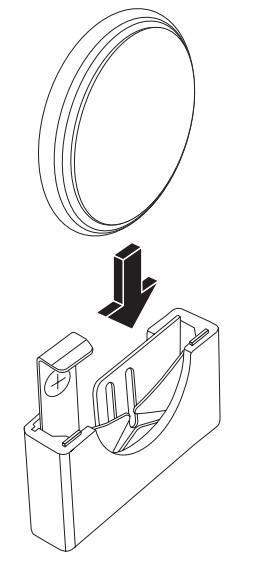

- 7 제거한 케이블을 모두 교체합니다.
- 8 10페이지의 "광 디스크 드라이브 교체" 절차를 완료합니다.
- 9 컴퓨터 덮개 교체 절차를 완료한 다음 컴퓨터를 닫습니다. 6페이지의 "컴퓨터 닫기" 를 참조하십시오.

참고: 시작 후 컴퓨터의 시간과 날짜를 수동으로 설정해야 할 수 있습니다.

Part number: 5991-8371